## **Parchment Guide for Electronic Transcripts**

When you enter the Parchment portal, and you're ready to set the delivery destination, click the blue link below the search bar that reads "I'm sending to myself or another individual." Then, click the option of sending it to another individual when prompted:

| paroninone |                                         |                                                                            |                                                                                                    | DASHBOARD                                                                                                    | ORDERS                                                                                                 | PROFILE 🔻                                                         |                                                         |        |  |
|------------|-----------------------------------------|----------------------------------------------------------------------------|----------------------------------------------------------------------------------------------------|----------------------------------------------------------------------------------------------------|----------------------------------------------------------------------------------------------------|-------------------------------------------------------------------|---------------------------------------------------------|--------|--|
| < B        | BACK                                    | Set Delivery D                                                             | Destination                                                                                                    | CANCEL ×                                                                                                    |                                                                                                    |                                                                   |                                                         |        |  |
|            | Your orde<br>organizati                 | r will be sent from <b>University o</b><br>on at the destination below.    | <b>f Houston</b> to the individ                                                                                                    | lual and/or                                                                                                    |                                                                                                    |                                                                   |                                                         |        |  |
| Di<br>at   | ue to new and un<br>this time. If you l | foreseen limitations, please DO NO<br>nave any questions, please call 713- | T send transcripts to your u<br>743-1010 option 7, or email                                                                         | ih.edu email address<br>l uhour@uh.edu.                                                                                                    |                                                                                                    |                                                                   |                                                         |        |  |
|            | QV                                      | Vhere would you like to send t                                             | the credential?                                                                                                    | Search                                                                                                    |                                                                                                    |                                                                   |                                                         |        |  |
|            |                                         | OR                                                                         |                                                                                                    |                                                                                                    |                                                                                                    |                                                                   |                                                         |        |  |
|            |                                         | I'm sending to myself or                                                   | r another individual 🛛 🔮                                                                                                    |                                                                                                    |                                                                                                    |                                                                   |                                                         |        |  |
|            |                                         |                                                                            |                                                                                                    |                                                                                                    |                                                                                                    |                                                                   |                                                         |        |  |
|            |                                         |                                                                            |                                                                                                    |                                                                                                    |                                                                                                    |                                                                   |                                                         |        |  |
|            |                                         |                                                                            |                                                                                                    |                                                                                                    |                                                                                                    |                                                                   |                                                         |        |  |
|            |                                         | parchment                                                                  |                                                                                                    |                                                                                                    |                                                                                                    |                                                                   | DASHBOARD                                               | ORDERS |  |
|            | 2                                       | parchment                                                                  | ск                                                                                                    | Set Delivery Dest                                                                                                    | ination                                                                                                |                                                                   | DASHBOARD                                               | ORDERS |  |
|            | 2                                       | j parchment                                                                | ск                                                                                                    | Set Delivery Dest                                                                                                    | ination                                                                                                |                                                                   | DASHBOARD<br>CANCEL ×                                   | ORDERS |  |
|            | 2                                       | j parchment                                                                | CK<br>Your order will be ser<br>organization at the de                                                                              | Set Delivery Dest<br>t from University of Ho<br>estination below.                                                                                                    | ination<br>uston to the                                                                                | e individual and.                                                 | DASHBOARD<br>CANCEL ×<br>/or                            | ORDERS |  |
|            | 2                                       | j parchment<br>«BA<br>Due<br>at tr                                         | CK<br>Your order will be ser<br>organization at the de<br>to new and unforeseen lim<br>his time. If you have any que                | Set Delivery Dest<br>t from University of Ho<br>estination below.<br>Itations, please DO NOT ser<br>estions, please call 713-743-1                                                                                               | ination<br>uston to the<br>d transcripts<br>010 option 7                                               | e individual and.<br>to your uh.edu en<br>. or email uhour@       | DASHBOARD<br>CANCEL ×<br>/or<br>nall address<br>uh.edu. | ORDERS |  |
|            | 2                                       | parchment<br>(BA<br>Due<br>at 0                                            | CK<br>Your order will be ser<br>organization at the de<br>to new and unforeseen lim<br>his time. If you have any que                | Set Delivery Dest<br>nt from University of Ho<br>estination below.<br>Itations, please DO NOT ser<br>estions, please call 713-743-1<br>Id you like to send the c                                                                 | ination<br>uston to the<br>d transcripts<br>010 option 7<br>redential?                                 | e individual and<br>to your uh.edu en<br>or email uhour@<br>Searc | DASHBOARD<br>CANCEL ×<br>/or<br>nail address<br>uh.edu. | ORDERS |  |
|            | 2                                       | • j parchment                                                              | CK<br>Your order will be ser<br>organization at the di<br>to new and unforeseen lim<br>his time. If you have any que                | Set Delivery Dest<br>nt from University of Ho<br>estimation below.<br>Itations, please DO NOT see<br>storns, please call 713-743-1<br>Id you like to send the co<br>OR                                                           | ination<br>uston to the<br>d transcripts<br>010 option 7<br>redential?                                 | e individual and<br>to your uh.edu en<br>or email uhour@<br>Searc | DASHBOARD<br>CANCEL ×<br>for<br>nall address<br>th      | ORDERS |  |
|            | 2                                       | • j parchment                                                              | CK<br>Your order will be ser<br>organization at the de<br>to new and unforeseen lim<br>is time. If you have any que<br>Q Where wou  | Set Delivery Dest<br>In from University of Ho<br>estination below.<br>Itations, please DO NOT ser<br>stions, please Col 713-743-1<br>Id you like to send the co<br>OR<br>m sending to myself or ano                              | ination<br>uston to the<br>d transcripts<br>010 option 7<br>redential?                                 | e individual and<br>to your uh.edu en<br>or email uhour@<br>Searc | DASHBOARD<br>CANCEL ×<br>/or<br>nall address<br>uh.edu. | ORDERS |  |
|            | 2                                       | • j parchment                                                              | CK<br>Your order will be ser<br>organization at the di<br>to new and unforeseen lim<br>his time. If you have any que<br>Q Where wou | Set Delivery Dest<br>Int from University of Ho<br>estimation below.<br>Itations, please DO NOT see<br>estims, please call 713-743-1<br>Id you like to send the co<br>OR<br>Im sending to myself or ano<br>Lam sending this order | ination<br>uston to the<br>d transcripts<br>010 option 7<br>redential?<br>ther individual<br>to myself | i individual and<br>to your uh.edu en<br>or email uhour@<br>Searc | DASHBOARD<br>CANCEL ×<br>for<br>nall address<br>uh edu. | ORDERS |  |

Clicking "I am sending this order to another individual" will direct you to this page:

| < BACH               | ¢                                                               | Set Delivery Destinatio                         | n c                              | ANCEL × |
|----------------------|-----------------------------------------------------------------|-------------------------------------------------|----------------------------------|---------|
| Your ord<br>below. S | ler will be sent from Universi<br>elect a delivery method for y | ity of Houston to the individual a<br>our order | nd/or organization at the desti  | nation  |
|                      | (a)9                                                            |                                                 | B                                |         |
|                      | Electronic<br>Delivered By Email                                | Print & Mailed<br>Printed On Paper & Mailed     | Local Pickup<br>In-Person Pickup |         |
|                      |                                                                 |                                                 |                                  |         |
|                      |                                                                 | RECIPIENT INFORMATION                           |                                  |         |
|                      | Beth Koen/Texas Sta                                             | ite University                                  |                                  |         |
|                      | 🕏 eak15@txstate.edu                                             |                                                 |                                  |         |
|                      | 🛇 eak15@txstate.edu                                             |                                                 |                                  |         |
|                      |                                                                 | Continue                                        |                                  |         |
|                      |                                                                 |                                                 |                                  |         |
|                      |                                                                 | • Back to search                                |                                  |         |
| port: Help Center    | Support                                                         | Screen Share                                    | Terms of Use                     | Pr      |

Be sure to send your transcript to Beth Koen (<u>eak15@txstate.edu</u>).

This is the ONLY way to ensure your transcript will reach Faculty and Academic Resources.

Once you've completed this step and verified the information, you may press continue.

## **Parchment Guide for Electronic Transcripts**

When you click continue, you will be redirected to a page similar to the one below. Be sure to state employment as your purpose:

| parchment <sup>.</sup> |                                                                                        |                                                        |                                                                 | DASHBOARD                       | ORDERS      | PROFILE 🔻 |
|------------------------|----------------------------------------------------------------------------------------|--------------------------------------------------------|-----------------------------------------------------------------|---------------------------------|-------------|-----------|
|                        | < BACK                                                                                 | ltem                                                   | Details                                                         | CANCEL ×                        |             |           |
|                        |                                                                                        | TRANSCRIPT                                             | Transcript<br>🎍 For:                                            |                                 |             |           |
|                        | FROM<br>University of<br>Houston, TX<br>TO<br>Beth Koen/Texas Sta<br>eak15@txstate.edu | Houston<br>ite University                              | وم Delivery Method:<br>Credential Fee:<br>                      | \$12.50<br>\$12.50              |             |           |
|                        | * Purpose                                                                              |                                                        | * When do you want this s                                       | sent?                           |             |           |
|                        | S Employment                                                                           | •                                                      | Send Now                                                        | •                               |             |           |
|                        | 🖺 Would you like to add                                                                | d an attachment file? (o                               | ptional) 0 Add                                                  | An Attachment                   |             |           |
|                        | Please review the in<br>complete this order.                                           | formation below pertain                                | ning to the type of consent the                                 | it is required to               |             |           |
|                        | Sign here with more                                                                    | use or finger                                          | Clea                                                            | r Signature                     |             |           |
|                        |                                                                                        |                                                        |                                                                 |                                 |             |           |
|                        |                                                                                        |                                                        |                                                                 |                                 |             |           |
|                        |                                                                                        |                                                        |                                                                 |                                 |             |           |
|                        |                                                                                        |                                                        |                                                                 |                                 |             |           |
|                        |                                                                                        |                                                        |                                                                 |                                 |             |           |
|                        |                                                                                        |                                                        |                                                                 |                                 |             |           |
|                        |                                                                                        |                                                        |                                                                 |                                 |             |           |
|                        | x                                                                                      |                                                        |                                                                 |                                 |             |           |
|                        | Type full name as :                                                                    | signed above<br>Middle Nar                             | ne 🔹 Last Name                                                  | 2                               |             |           |
|                        | <ul> <li>I consent to<br/>the delivery reci<br/>me above</li> </ul>                    | the disclosure of the cro<br>pient, each as I've seled | edentials and any provided att<br>ted above, and for the purpos | achments to<br>ie identified by |             |           |
|                        |                                                                                        |                                                        |                                                                 |                                 |             |           |
|                        |                                                                                        |                                                        |                                                                 |                                 |             |           |
|                        | * All items                                                                            | CON<br>marked with a red ast                           | TINUE<br>erisk are required to submit th                        | is form.                        |             |           |
|                        |                                                                                        |                                                        |                                                                 |                                 |             |           |
| Support: H             | elo Center                                                                             | Support: Screen Share                                  | Terms of Use                                                    |                                 | Privacy Pol | Q         |

To process your request and payment, be sure to hit continue.